## Step-by-Step Guide

Organization Fiscal Roles Inquiry

You can use the Org Fiscal Roles Inquiry to see what fiscal roles (Officer, Principal, Manager, etc.) are assigned to a particular position number at the org unit level. *Note: If you don't know the position number, you can look up the position number by Employee ID, Employee Name, or Home Department.* 

To look up fiscal role information, log in to your campus portal:

Boulder – <u>https://portal.cusys.edu/MyCUInfoFedAuthLogin.html</u> Colorado Springs – <u>https://portal.cusys.edu/MyUCCSFedAuthLogin.html</u> Denver – <u>https://portal.cusys.edu/UCDAccessFedAuthLogin.html</u> System Administration – <u>https://portal.prod.cu.edu/SYSFedAuthLogin.html</u>

Select the **CU Resources** tab. Then select **Business Applications** and click the **Finance** link. In the Finance System, navigate to:

General Ledger > ChartFields > Org Fiscal Roles

On the Org Fiscal Roles search page, enter an existing Run Control ID (or create a new Run Control ID and click Add a New Value).

| Org Fiscal Roles<br>Enter any information you have and click Search. Leave fields blank for a list of all values. |
|----------------------------------------------------------------------------------------------------|
| / Find an Existing Value Add a New Value                                                                          |
| Search by: Run Control ID begins with                                                                             |
| Search Advanced Search                                                                                            |
| Find an Existing Value Add a New Value                                                                            |

The Org Roles Update tab will display. Click the Org Roles Inquiry tab.

Org Roles Update Org Roles Inquiry

Revised 03.25.13

If you know the Position Number, enter it in the Position field and click Query. *If you do not know the Position Number, click on the magnifying glass.* 

| Org Roles Update Org Roles Inq | uiry           |           |                    |              |
|--------------------------------|----------------|-----------|--------------------|--------------|
| Operator ID: RODE000077 Run    | Control ID: NR |           |                    |              |
| Search Criteria                |                |           |                    |              |
| *Position:                     |                |           |                    |              |
| Looking for: 🗹 Principal       | 🗹 Manager      | Officer   | International Trav | vel Approver |
| Query                          |                |           |                    |              |
| fice of University Controller  |                | 303.837.2 | 161                | Page 1 c     |

## Step-by-Step Guide

Organization Fiscal Roles Inquiry

The Look Up Position page will display.

You can look up a Position Number by Name, Home Department, or Employee ID.

| Look Up Position            |                           |
|-----------------------------|---------------------------|
| Search by: Name             | ✓ begins with kuehler     |
| Look Up Cancel Advanced     | <u>i Lookup</u>           |
| Search Results              |                           |
| View All                    | First ┥ 1-2 of 2 🕞 Last   |
| Name Position Numb          | er EmplID Home Department |
| Kuehler, Charles P 00423504 | 212742 40382              |
| Kuehler, Robert 00653126    | 212115 50027              |
|                             |                           |

Click the appropriate link in the Search Results display.

The Org Roles Inquiry page will appear. Click Query.

The Organizational Fiscal Roles associated with this position will appear:

| perator I                  | D: RODE    | 000077 <b>R</b> I | un Control ID      | : NR       |                |                             |            |              |                        |        |                  |                       |       |
|----------------------------|------------|-------------------|--------------------|------------|----------------|-----------------------------|------------|--------------|------------------------|--------|------------------|-----------------------|-------|
| earch Ch<br>*Positior      |            | 2408 0 1          | évebles Deb        | - 4        |                |                             |            |              |                        |        |                  |                       |       |
| UUbb3126 C Kuehler, Robert |            |                   |                    |            |                |                             |            |              |                        |        |                  |                       |       |
| Looking                    | for: 🔽 P   | rincipal          | 🗹 Ma               | nager      | ⊡ 0            | fficer                      | ✓ Inte     | rnational Ti | avel Approve           | er     |                  |                       |       |
| Query                      |            |                   |                    |            |                |                             |            |              |                        |        |                  |                       |       |
| partmen                    | t Table    |                   |                    |            |                |                             |            | Customi      | <u>ze   Find   Vie</u> | ew All | First            | 🕙 1-9 of 34 🕨 L       | .ast  |
| <u>DeptID</u>              | Eff Date   | <b>Principal</b>  | Name               | <u>Sel</u> | <u>Manager</u> | Name                        | <u>Sel</u> | Officer      | Name                   | Sel    | Int Trvl<br>Appr | <u>Name</u>           | Selec |
| 1 21328                    | 10/21/2009 | 00551138          |                    |            | 00551138       |                             |            | 00653126     | Kuehler,<br>Robert     |        | 00653126         | Kuehler,<br>Robert    |       |
| 2 50022                    | 03/01/2009 | 00653126          | Kuehler,<br>Robert |            | 00551138       |                             |            | 00550808     | Saliman,<br>Todd Eric  |        | 00550808         | Saliman, Todd<br>Eric |       |
| 3 50026                    | 03/01/2009 | 00653126          | Kuehler,<br>Robert |            | 00550803       | Roden,<br>Normandy<br>Lynne |            | 00550808     | Saliman,<br>Todd Eric  |        | 00550808         | Saliman, Todd<br>Eric |       |
| 4 50027                    | 03/31/2010 | 00653126          | Kuehler,<br>Robert |            | 00550806       | Anderson,<br>Calvin         |            | 00550808     | Saliman,<br>Todd Eric  |        | 00550808         | Saliman, Todd<br>Eric |       |
| 5 50034                    | 03/01/2009 | 00653126          | Kuehler,<br>Robert |            | 00551138       |                             |            | 00550808     | Saliman,<br>Todd Eric  |        | 00550808         | Saliman, Todd<br>Eric |       |
| 6 <mark>500</mark> 35      | 03/01/2009 | 00653126          | Kuehler,<br>Robert |            | 00551138       |                             |            | 00550808     | Saliman,<br>Todd Eric  |        | 00550808         | Saliman, Todd<br>Eric |       |
| 7 50036                    | 03/01/2009 | 00653126          | Kuehler,<br>Robert |            | 00551138       |                             |            | 00550808     | Saliman,<br>Todd Eric  |        | 00550808         | Saliman, Todd<br>Eric |       |
| 8 50037                    | 03/01/2009 | 00653126          | Kuehler,<br>Robert |            | 00551138       |                             |            | 00550808     | Saliman,<br>Todd Eric  |        | 00550808         | Saliman, Todd<br>Eric |       |
| 9 50161                    | 03/01/2009 | 00653126          | Kuehler,<br>Robert |            | 00551138       |                             |            | 00550808     | Saliman,<br>Todd Eric  |        | 00550808         | Saliman, Todd<br>Eric |       |

Office of University Controller Revised 03.25.13 303.837.2161